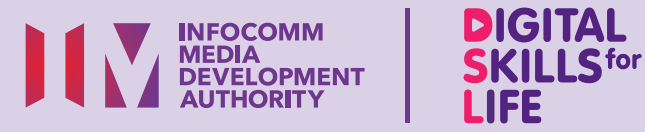

**Teroka Maklumat Dalam Talian** 

# Simpan, Dapatkan Kembali dan Padamkan Maklumat pada Peranti Mudah Alih (Android)

SEARCH.

•••

· · O

# Kandungan

| Pengenalan                                      | 2 |
|-------------------------------------------------|---|
| Panduan Keselamatan Siber                       | 3 |
| Ambil Syot Layar                                | 4 |
| Dapatkan Kembali Foto, Video<br>atau Syot Layar | 5 |
| Padamkan Foto, Video<br>atau Syot Layar         | 6 |
| Tandakan Halaman<br>Laman Web                   | 7 |
| Dapatkan Kembali<br>Penanda Halaman             | 8 |

1

| Padamkan Penanda Halaman | 9  |
|--------------------------|----|
| Simpan Dokumen           | 10 |
| Dapatkan Kembali Dokumen | 12 |
| Padamkan Dokumen         | 13 |

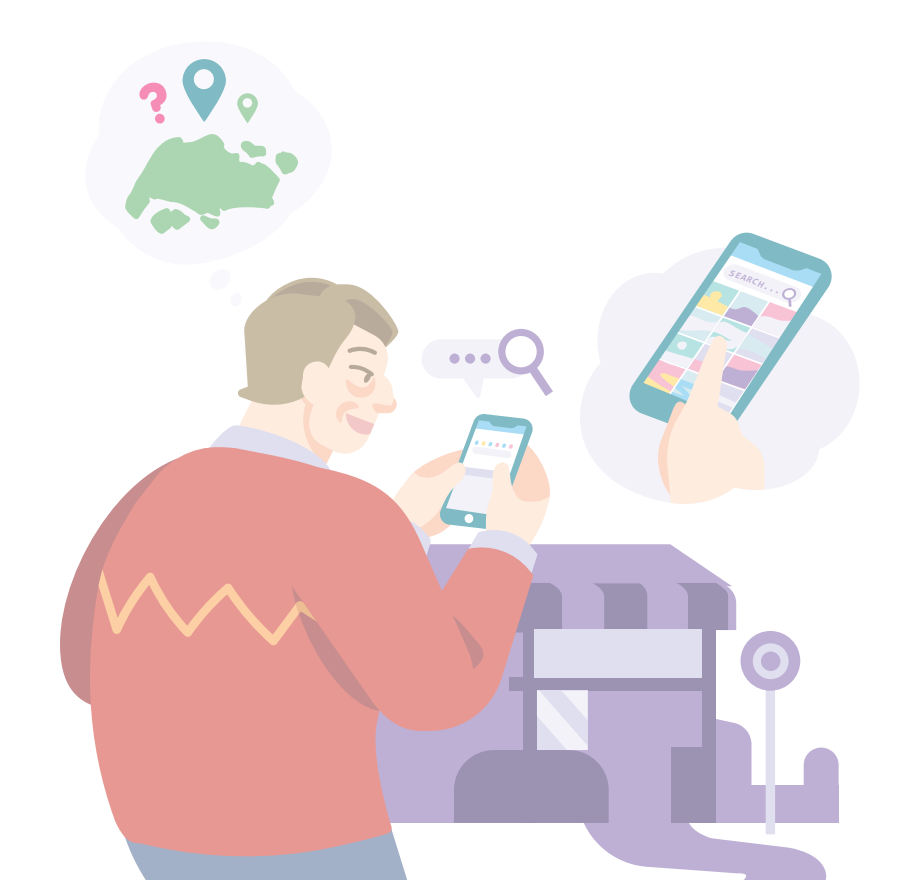

# Pengenalan

Panduan ini disediakan untuk semua orang yang ada atau tiada pengalaman digital tetapi berminat untuk mengetahui lebih lanjut tentang kemahiran digital yang penting bagi kehidupan harian.

Kemahiran penting dikumpulkan kepada 5 bidang kompetensi seperti yang ditunjukkan dalam gambar rajah.

#### Hasil pembelajaran kompetensi Teroka Maklumat Dalam Talian:

Mampu menyimpan, mendapatkan kembali dan memadamkan maklumat pada peranti mudah alih.

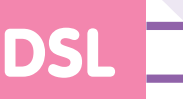

Panduan berikut adalah berdasarkan ikon perisian dan tetapan peranti mudah alih yang biasa. Sila ambil perhatian bahawa ciri-ciri tertentu mungkin berbeza pada peranti mudah alih dan model yang berbeza.

Panduan Kemahiran Digital Sepanjang Hayat (DSL) ialah satu siri buku kecil yang terdiri daripada:

- arahan langkah demi langkah dan
- petua pantas

untuk membantu anda menyemak imbas dalam talian secara yakin dan selamat.

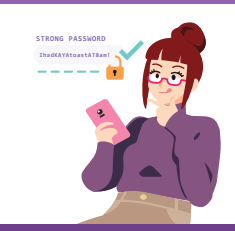

#### Sentiasa Berwaspada, Bijak, Berkelakuan Baik Semasa Dalam Talian

Berjaga-jaga terhadap ancaman siber; Lindungi maklumat peribadi; Kembangkan kehadiran dalam talian yang positif.

#### Teroka Maklumat Dalam Talian ....O Cari, lihat dan

dapatkan kembali maklumat dalam talian.

#### Saling Berhubung Dalam Talian Berhubung

dengan orang lain dalam talian.

#### **Berurusan Secara Dalam Talian** Jalankan

urus niaga dalam talian.

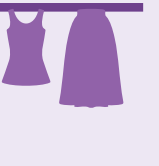

#### Sediakan dan Gunakan Alat Pintar

Sediakan dan kendalikan perkakasan asas dan fungsi perisian peranti mudah alih anda.

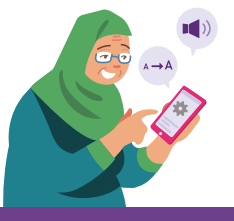

### **Panduan Keselamatan Siber**

Untuk kekal selamat semasa menyimpan, mendapatkan kembali dan memadamkan maklumat pada peranti mudah alih anda, sila patuhi perkara berikut:

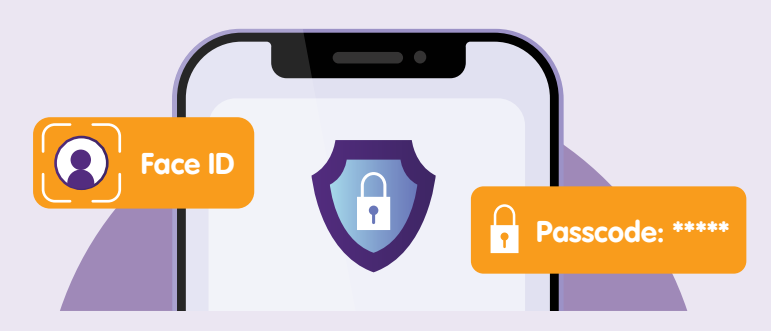

**Lindungi peranti mudah alih anda dengan menguncinya** sama ada dengan Kod Laluan, ID Muka atau Corak (hanya terpakai kepada peranti Android) untuk menghalang akses yang tidak dibenarkan kepada maklumat peribadi anda.

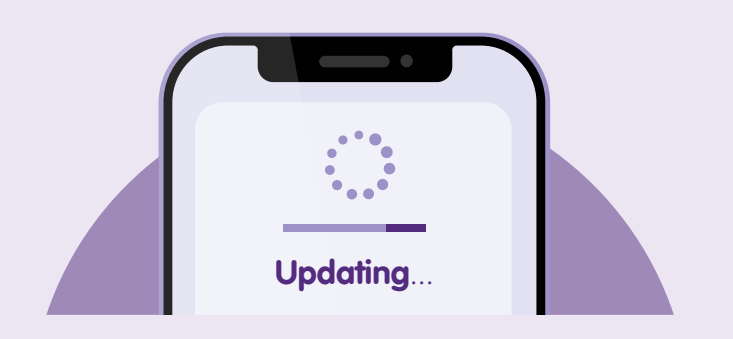

Semak kemas kini dan **kemas kini aplikasi anda dengan segera** untuk melindungi peranti anda daripada kelemahan keselamatan yang diketahui.

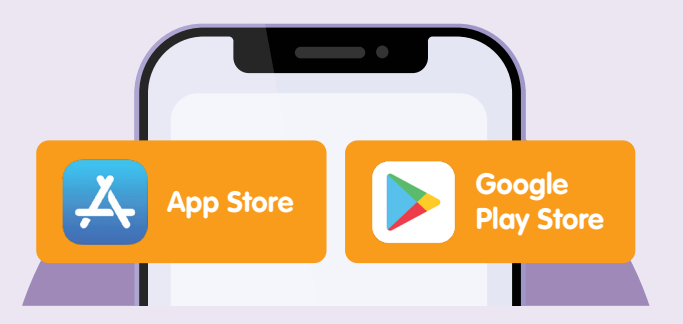

Muat turun aplikasi dari sumber **rasmi**.

## Ambil Syot Layar

Mengambil foto, video atau syot layar adalah salah satu kaedah untuk menyimpan maklumat pada peranti mudah alih anda. Langkah berikut akan membimbing anda untuk menyimpan, mendapatkan dan memadam foto, video atau syot layar pada peranti mudah alih anda.

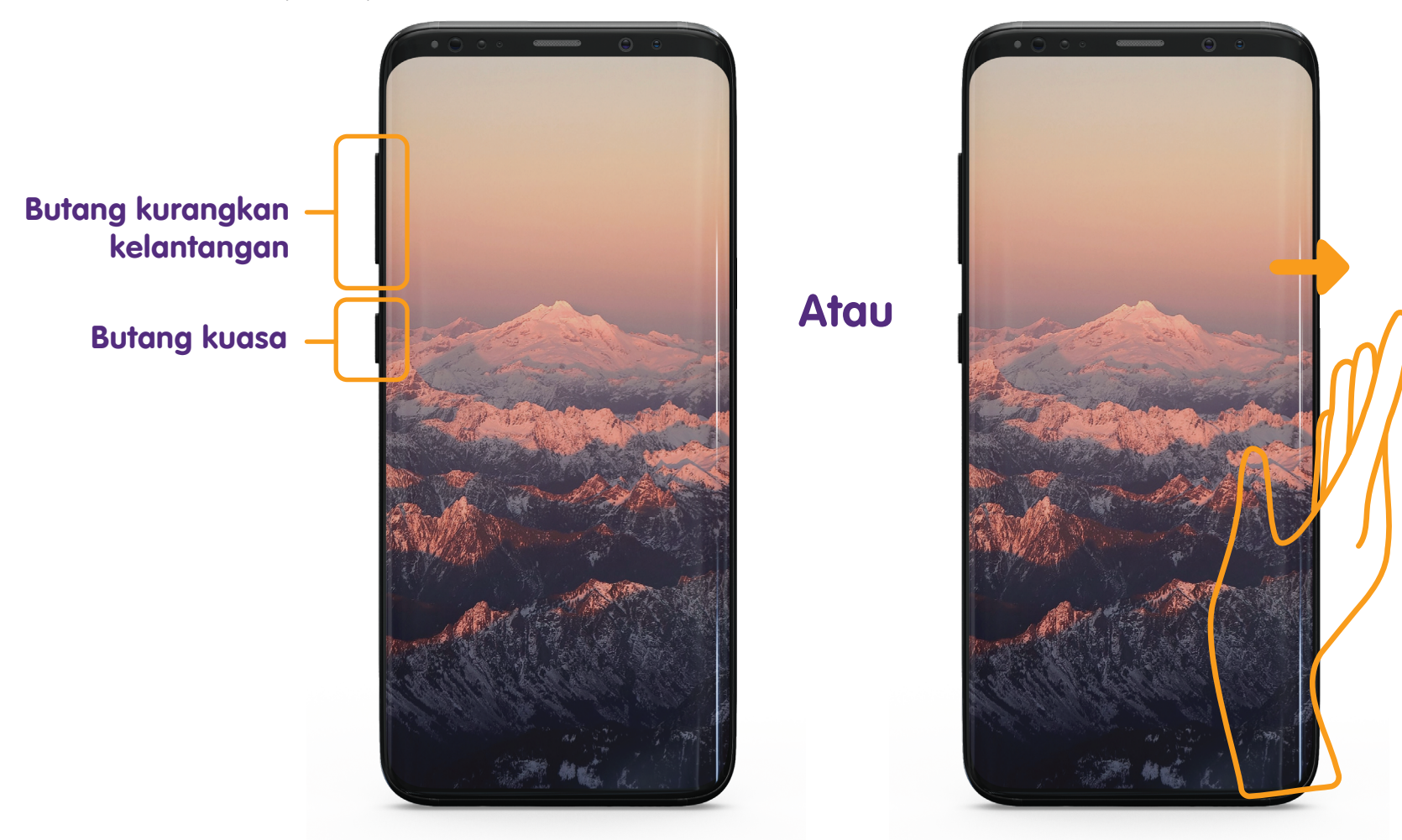

Tekan butang **"Kurangkan Kelantangan"** dan **"Kuasa"** secara serentak untuk mengambil syot layar. Leret tapak tangan dari kiri ke kanan untuk menangkap syot layar.

### Dapatkan Kembali Foto, Video atau Syot Layar

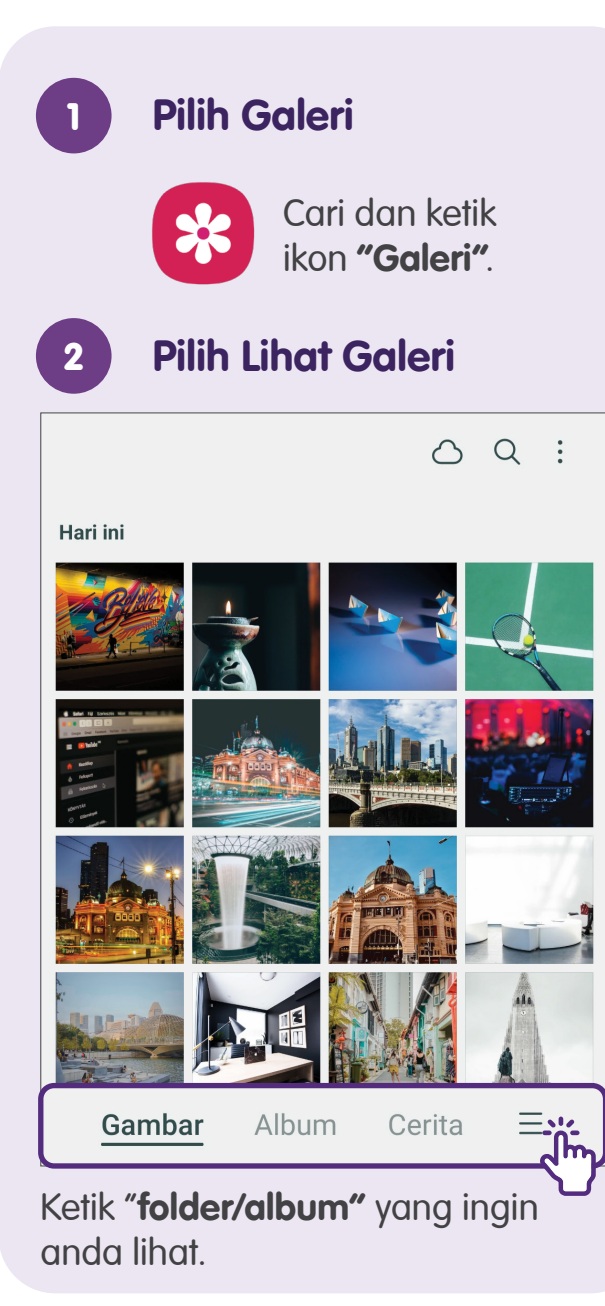

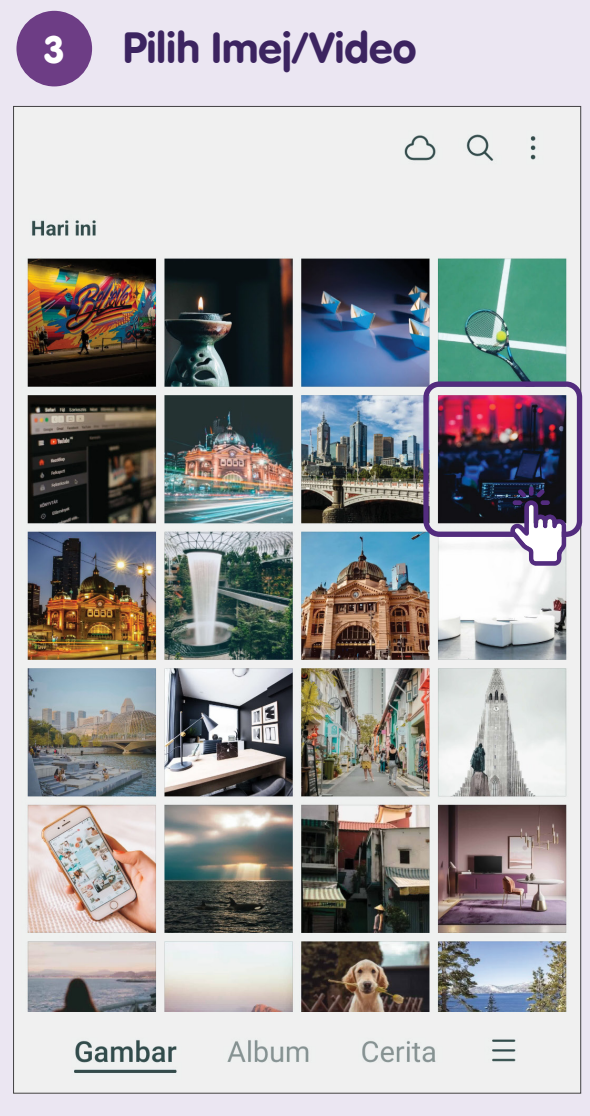

Ketik pada "**foto atau imej kecil"** video yang ingin anda lihat.

### Padamkan Foto, Video atau Syot Layar

3

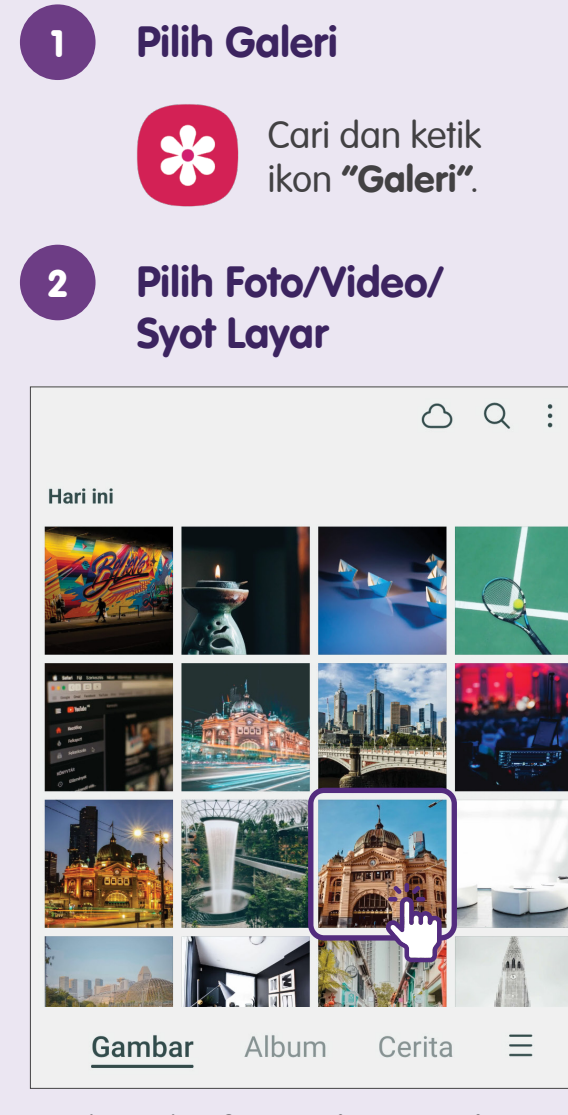

Ketik pada "**foto/video/syot layar"** yang ingin anda padamkan.

#### Padamkan Foto/Video/Syot Layar

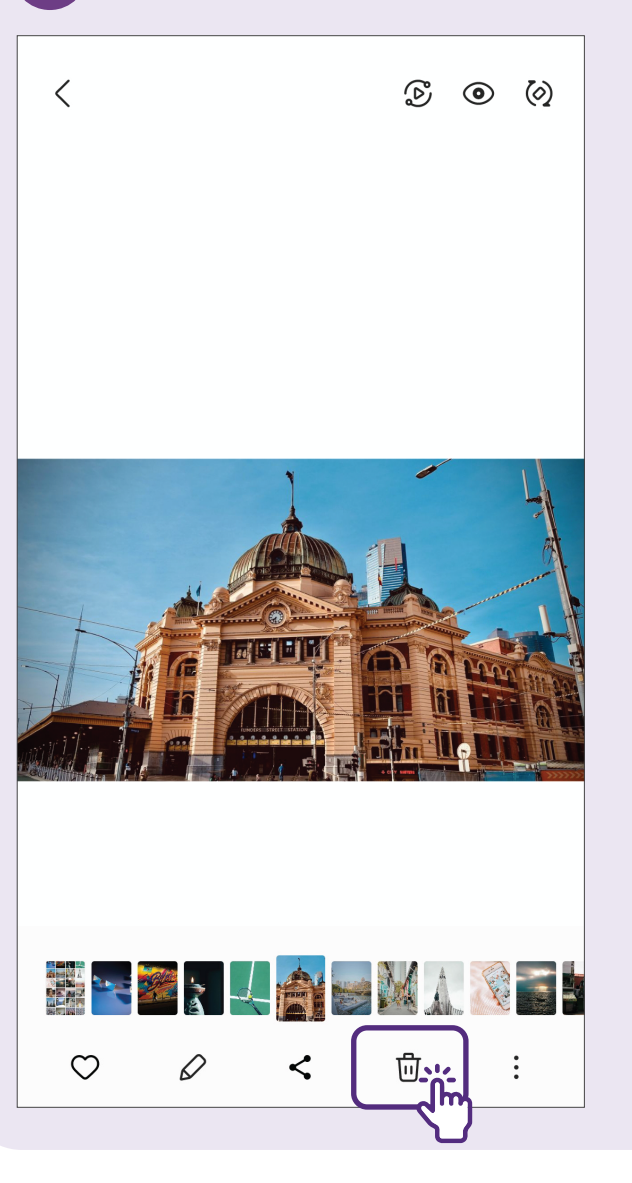

Ketik pada ikon **"tong sampah"** untuk padamkan. Untuk memadamkan banyak fail, tekan dan tahan untuk memilih fail yang ingin anda padamkan.

## Tandakan Halaman Laman Web

Apabila anda menjumpai laman web yang ingin anda lawati semula semasa melayari Internet, anda boleh menanda halaman.

Langkah berikut akan membimbing anda untuk menanda halaman laman web, mendapatkan semula penanda halaman dan memadamkan penanda halaman jika anda tidak perlukan lagi.

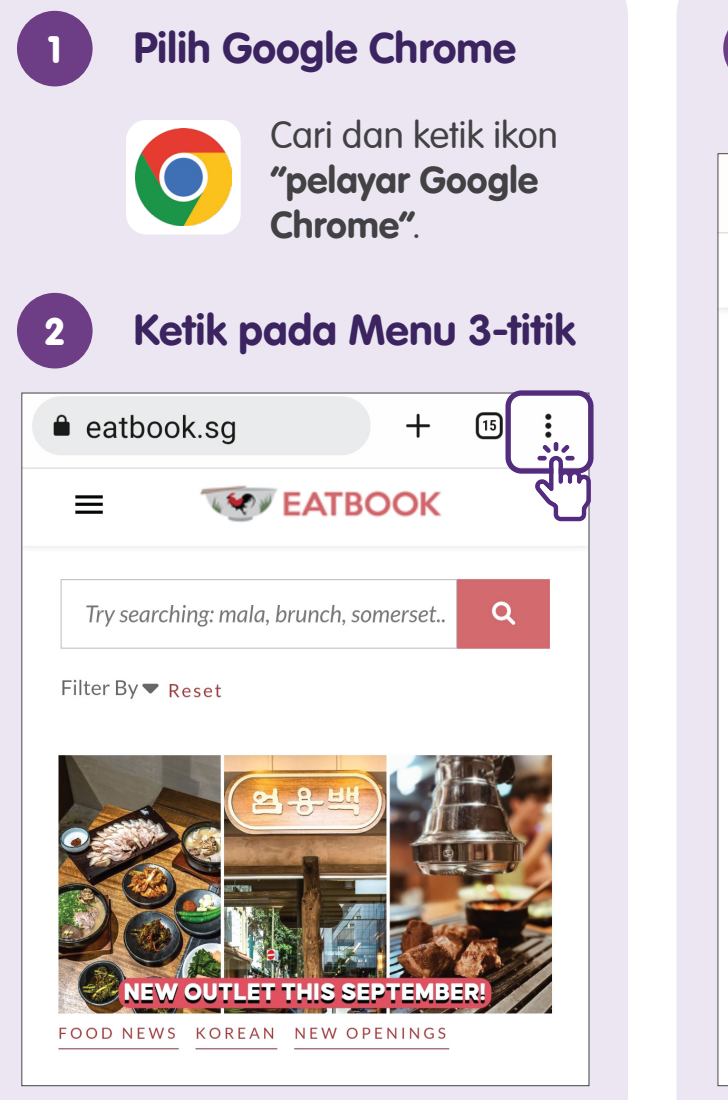

Pergi ke laman web yang anda inginkan dan ketik menu 3-titik.

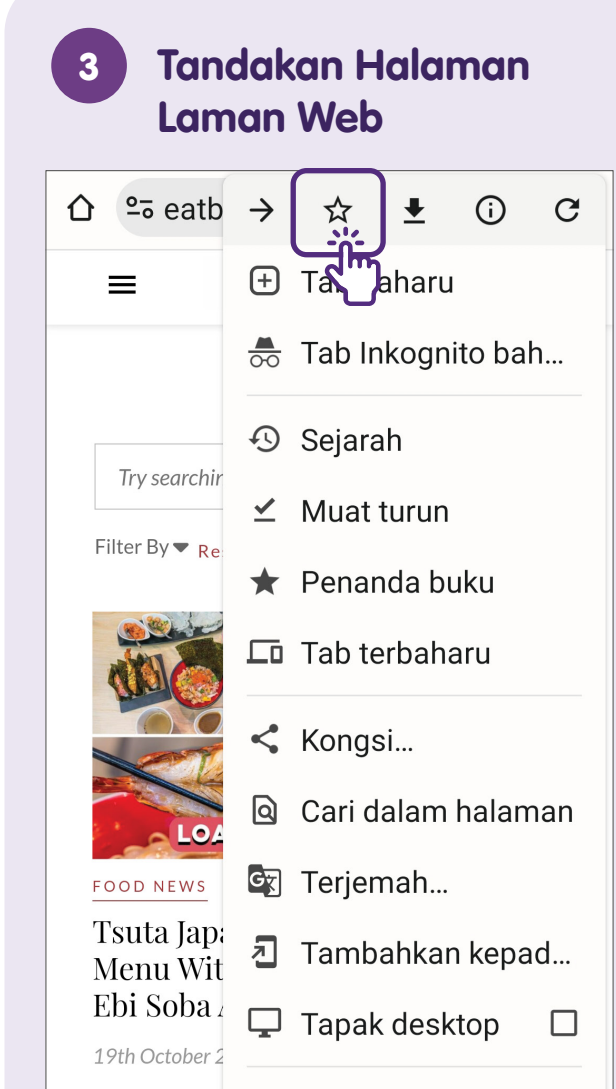

Ketik pada "**bintang"** untuk menanda halaman laman web.

### Dapatkan Kembali Penanda Halaman

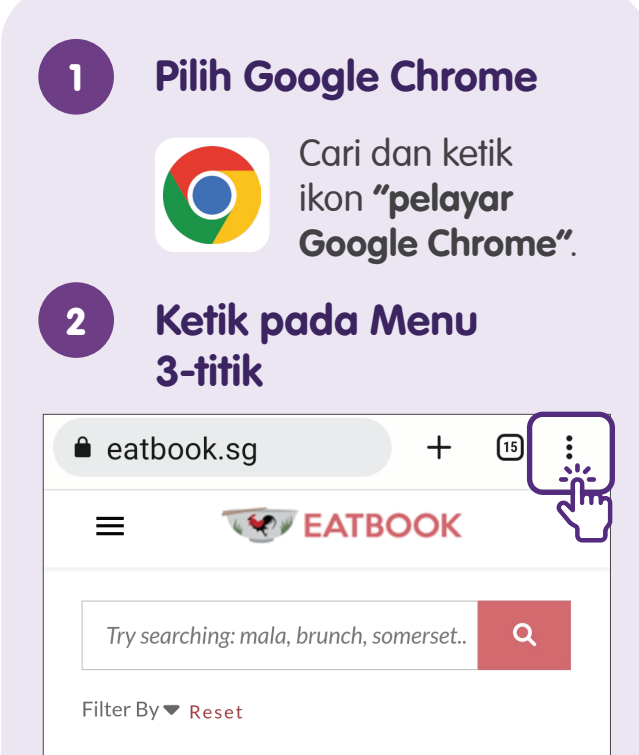

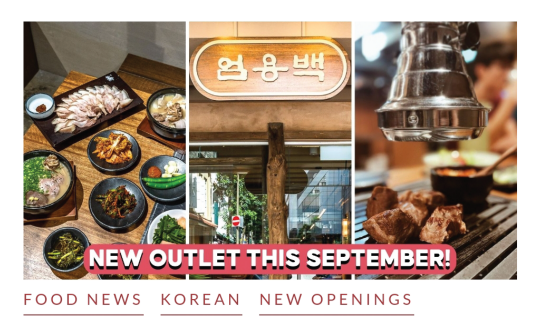

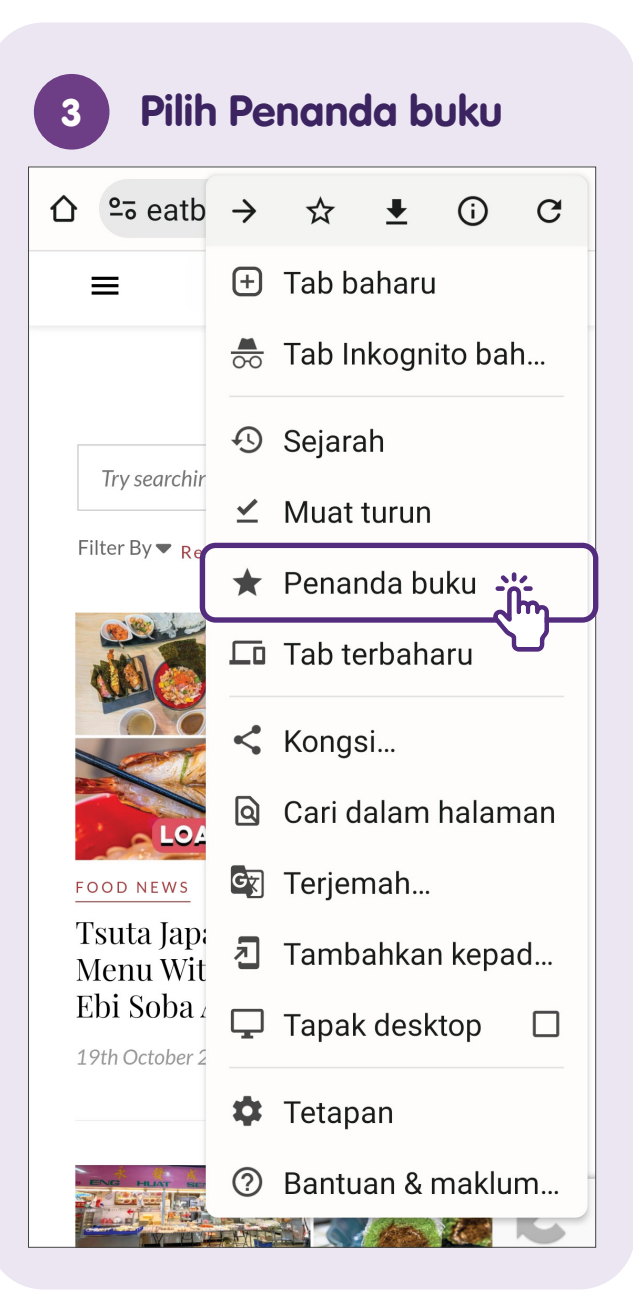

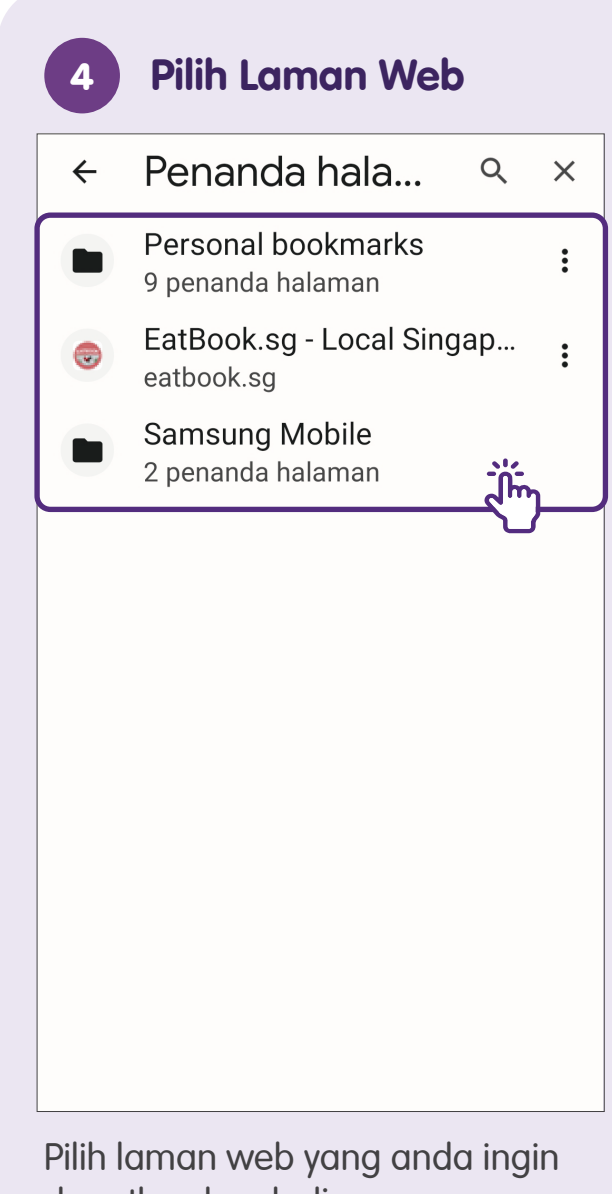

dapatkan kembali.

#### Padamkan Penanda Halaman

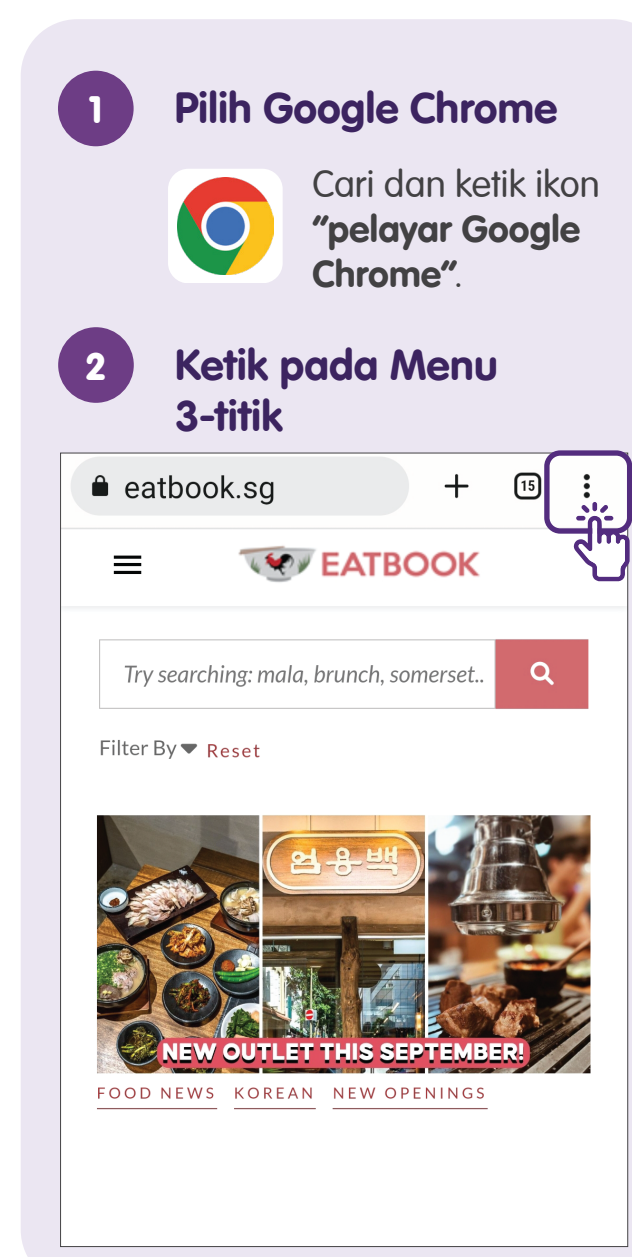

#### Pilih Laman Web yang 3 telah Ditanda Halaman Penanda hala... Q X ← Personal bookmarks : 9 penanda halaman EatBook.sg - Local Singap... : eatbook.sg Samsung Mobile 2 penanda halaman Ketik menu 3-titik di sebelah penanda yang ingin anda

padamkan.

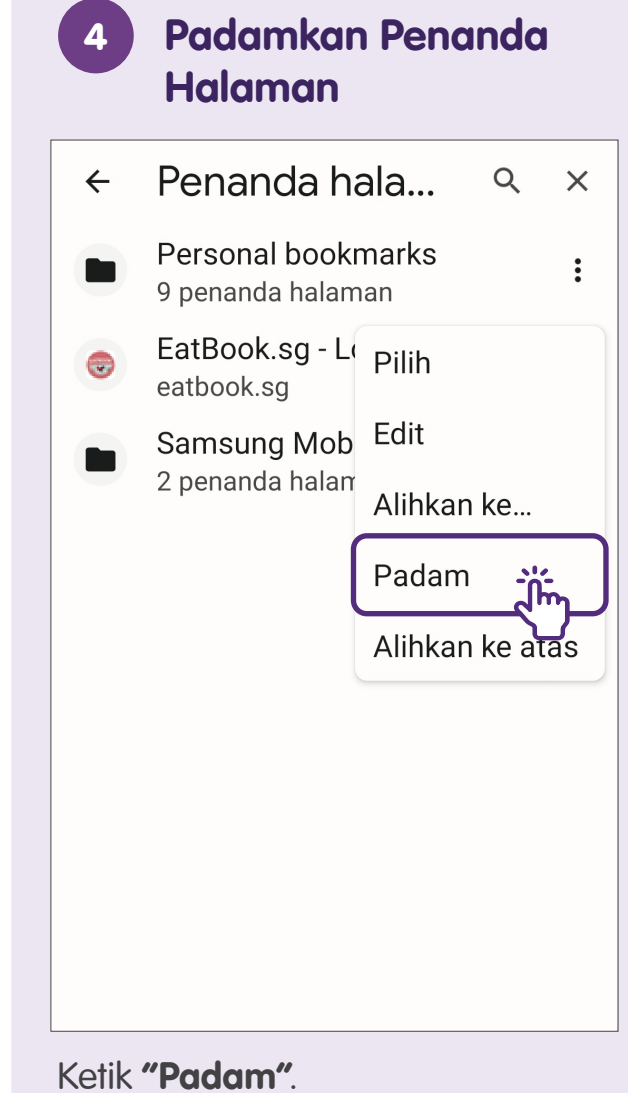

## Simpan Dokumen

Apabila anda menerima dokumen sebagai lampiran melalui e-mel atau mesej segera, anda boleh menyimpan dokument tersebut dalam peranti mudah alih anda untuk mendapatkan semula dengan mudah, tanpa perlu mencari dokumen tersebut melalui e-mel atau mesej segera anda.

Langkah berikut akan membimbing anda untuk menyimpan, mendapatkan semula dan memadamkan dokumen pada peranti mudah alih anda.

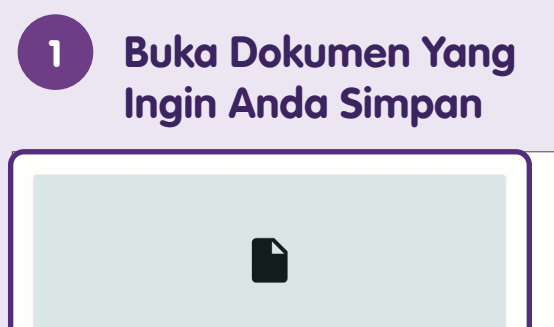

S003202...007.pdf 👲

PDF

Pilih Aplikasi untuk 2 Membuka Dokumen ₽ 而  $\square$ 

Onodia you require rurtitei clarification, please contact our 24-hour S.A.M. Helpline at 1605.

 $\leftarrow$ 

This is an auto generated email. Please do not reply.

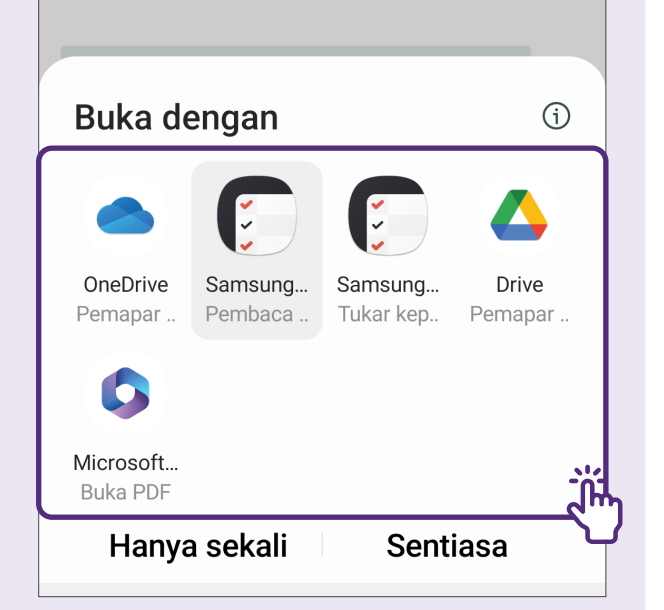

Pilih aplikasi yang ingin anda gunakan untuk membuka dokumen.

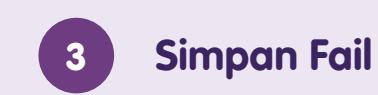

| < \$00                                                                                      | 🗐 Pengisih halaman                                                                                                |
|---------------------------------------------------------------------------------------------|----------------------------------------------------------------------------------------------------|
| DUP                                                                                         | Pandangan halaman                                                                                                 |
| 10.9                                                                                        | Skrin penuh                                                                                                    |
| Date/Time : 16 Apr                                                                          | Simpan sbg fail                                                                                                   |
| No. Description<br>1 Postage Stam<br>Quantity: 1                                            | Cetak                                                                                                    |
| Unit Price: \$1.<br>Total GST: \$0<br>Transaction N                                         | Kongsi                                                                                                    |
| Payment Ref:<br>Retailer ID:88059398<br>Auth Code: 007623<br>Payment - Approved             | Total Amount: \$1.55<br>Mode of Payment: VISA                                                                     |
| Th                                                                                          | nank you for paying with 🗣 SAM-                                                                                   |
| Download the SingPo<br>your packages, calcu<br>shop online and more<br>Now available on Goo | ost Mobile App today to track<br>late postage, make payments,<br>, anytime, anywhere!<br>ogle Play and App Store. |
|                                                                                             | THE PARTY (204)                                                                                                   |
|                                                                                             |                                                                                                    |
|                                                                                             |                                                                                                    |

Ketik "Simpan sebagai Fail".

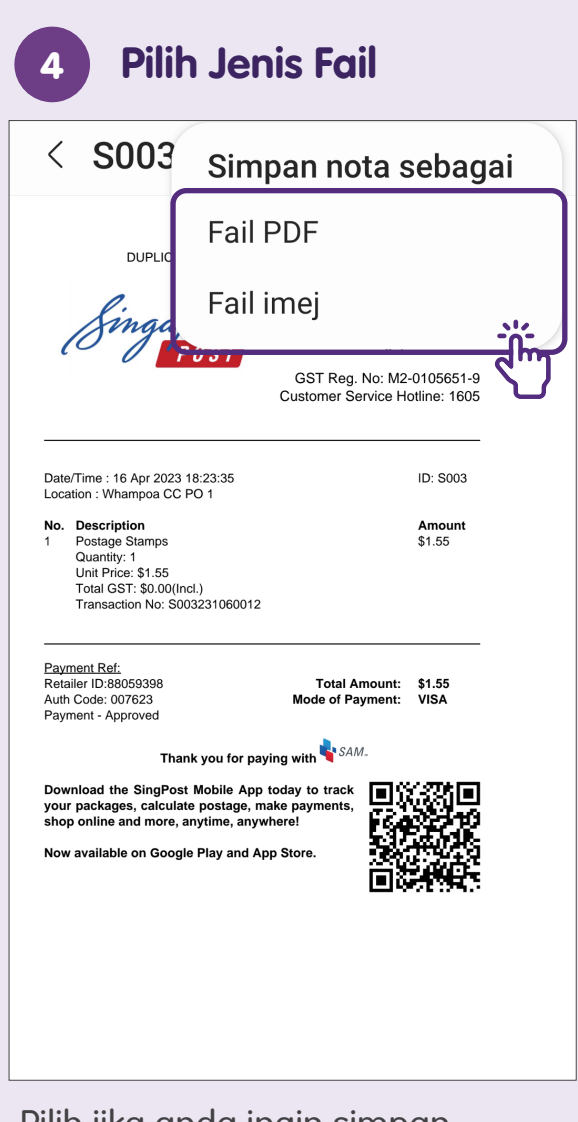

Pilih jika anda ingin simpan sebagai **"Fail PDF"** atau **"Fail imej**".

| 5          | Pilih Folder                  |             |  |
|------------|-------------------------------|-------------|--|
| < P        | < Pilih pelipat $+ \equiv$    |             |  |
| •          | Storan dalaman                |             |  |
|            | Alarms<br>13 Apr 1:51 PM      | 0 perkara   |  |
| <b>G</b>   | Android<br>2 Okt 6:23 PM      | 3 perkara   |  |
|            | Audiobooks<br>13 Apr 1:51 PM  | 0 perkara   |  |
|            | <b>DCIM</b><br>19 Okt 3:36 PM | 16 perkara  |  |
| G          | Documents<br>2 Okt 2:19 PM    | 2 per Kara  |  |
|            | Download<br>12 Okt 11:13 AM   | 232 perkara |  |
| <b>C</b> 0 | Movies<br>16 Okt 6:10 AM      | 2 perkara   |  |

Pilih folder yang ingin anda gunakan untuk menyimpan dokumen.

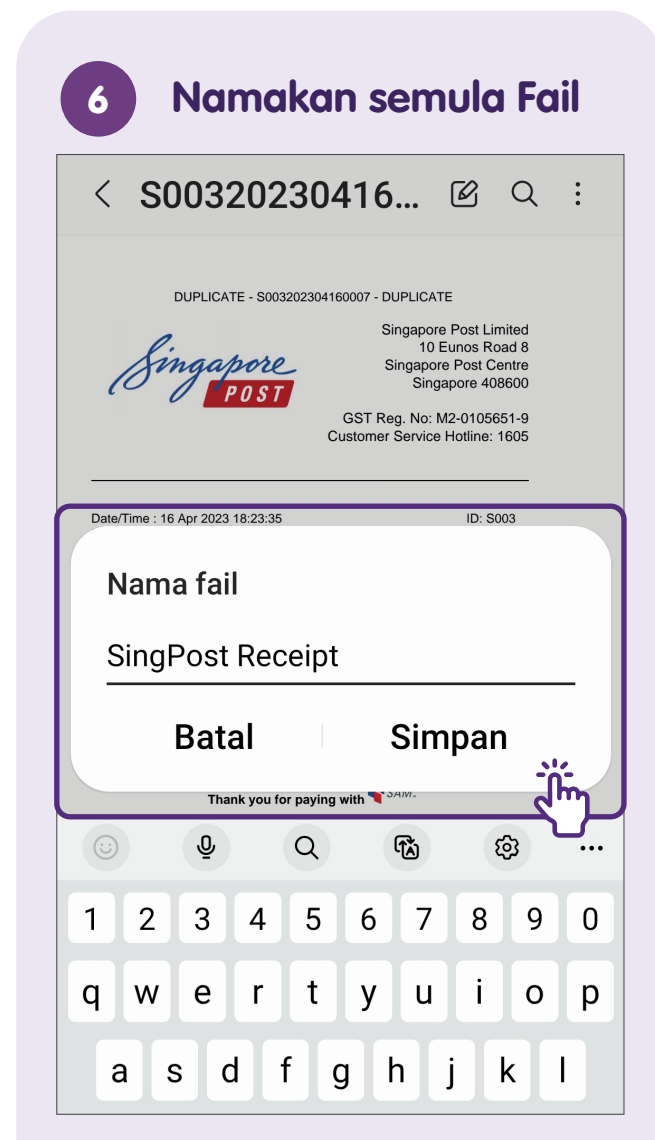

Namakan semula nama fail (pilihan) dan ketik **"Simpan"**.

### Dapatkan Semula Dokumen

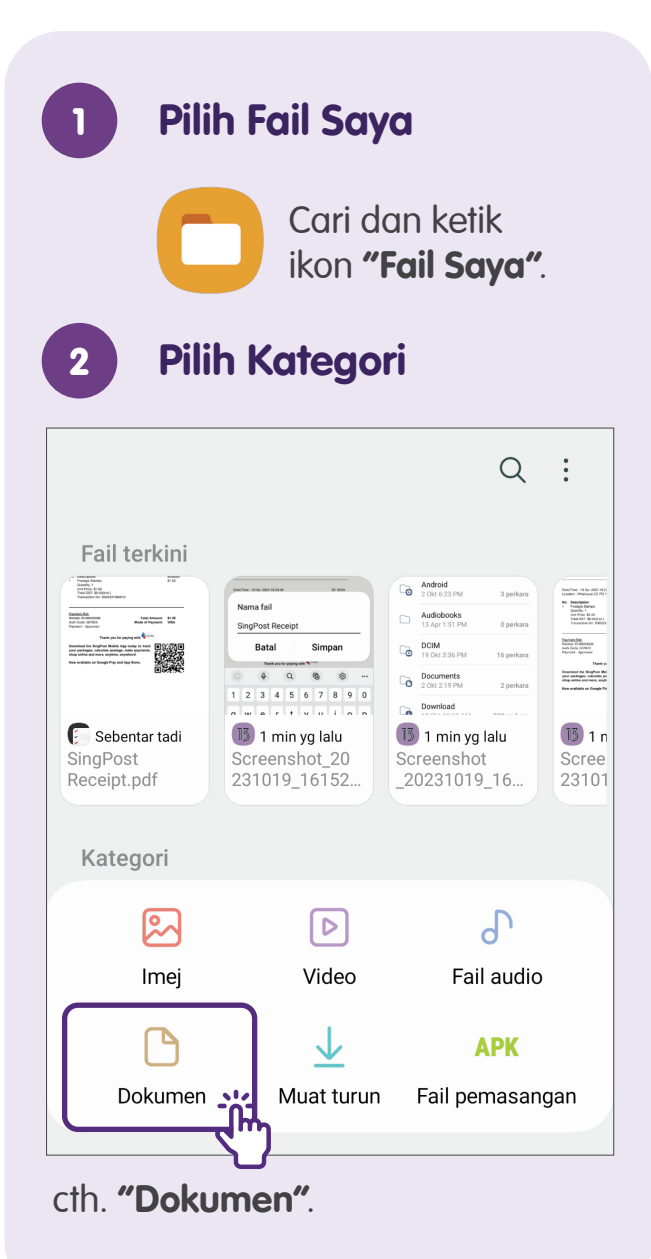

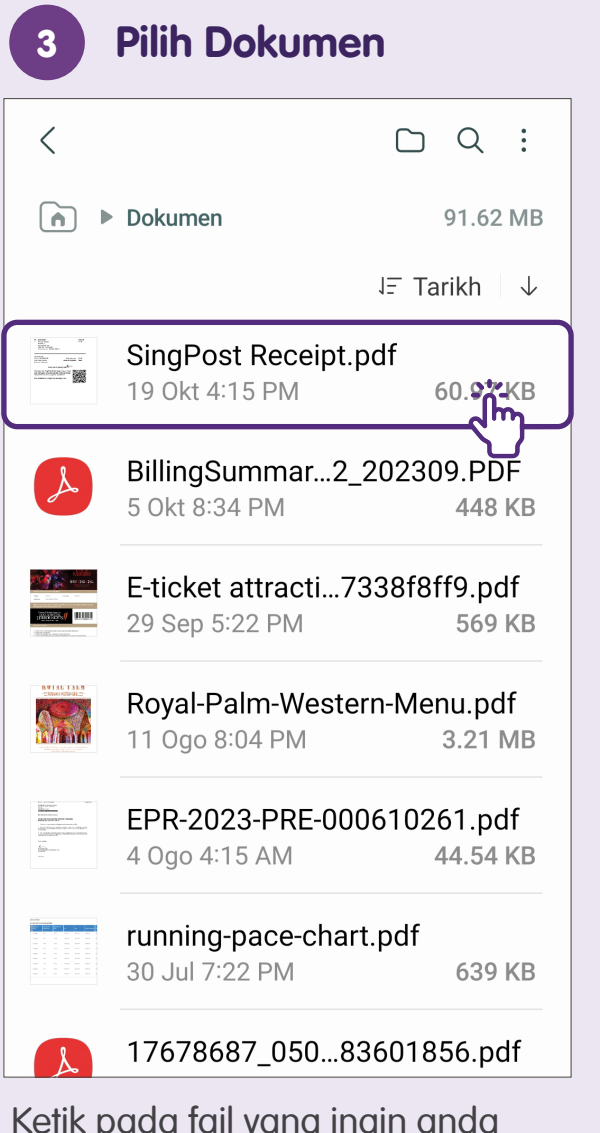

Ketik pada fail yang ingin anda dapatkan kembali.

### Padamkan Dokumen

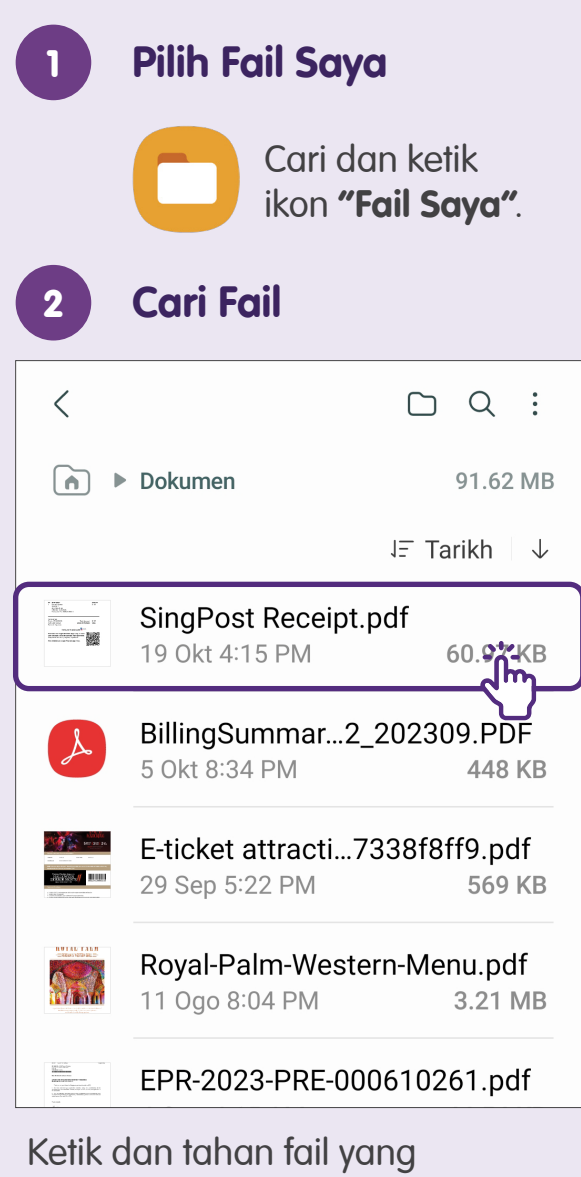

ingin anda padamkan.

#### Pilih Fail untuk Dipadamkan

3

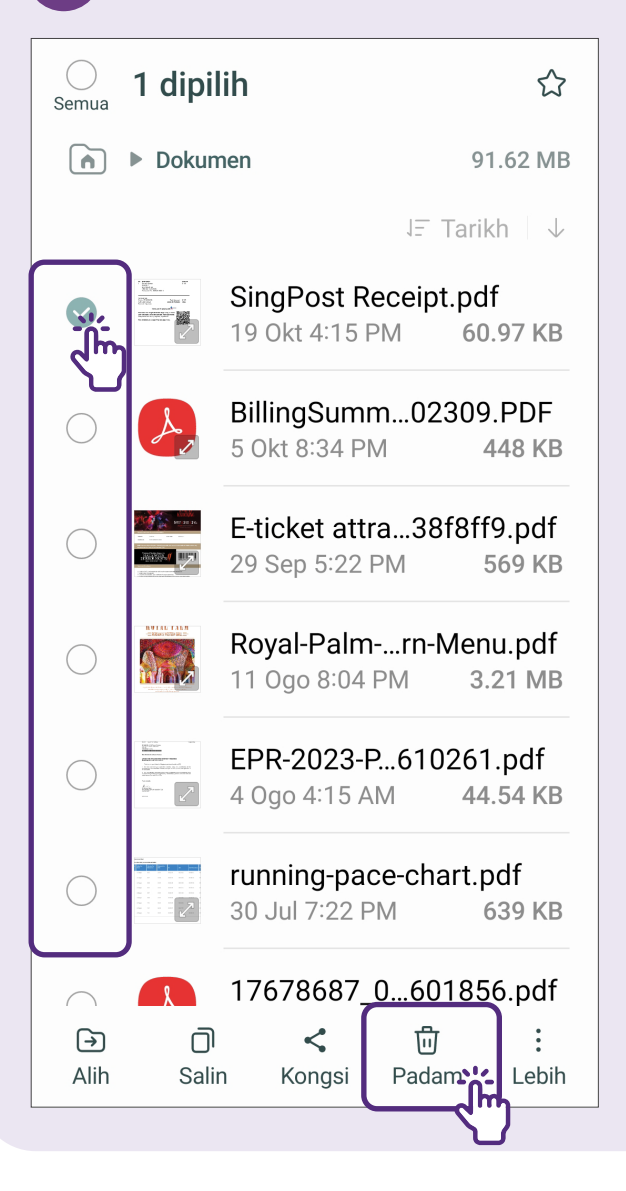

Pilih fail yang ingin anda padamkan dengan mengetik pada butang radio dan ketik pada ikon **"Padam"**.

#### Nota

| <br> |
|------|
|      |
|      |
|      |
|      |
|      |
|      |
|      |
|      |
|      |
|      |

Untuk maklumat lanjut dan mencari hab masyarakat Digital SG terdekat anda:

**Pusat Panggilan IMDA** 

Talian penting: +65 6377 3800 E-mel: info@imda.gov.sg Laman web: digitalforlife.gov.sg

© 2024 Info-communications Media Development Authority. Segala hak terpelihara. Tiada bahagian dalam sumber ini boleh digunakan atau disalin tanpa persetujuan eksplisit daripada IMDA. Bahan yang digunakan berkaitan dengan panduan ini juga mungkin tertakluk kepada perlindungan hak cipta. Ini tidak terhad kepada: dokumen, slaid, imej, audio dan video. Pengekalan, penduaan, pengedaran, atau pengubahsuaian bahan berhak cipta tanpa kebenaran adalah dilarang sama sekali.